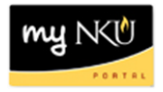

# Program Change/Declaration - Delete Specialization (Student)

# Location(s):

myNKU

**Purpose:** Perform this procedure when you need to add, change, or remove a specialization (major, minor, focus, and certificate/certification). This electronic procedure is available to undergraduate degree seeking students. Non-degree seeking, graduate, and law students must complete a new application for admission to the program of their choice, which must be reviewed and approved by the Office of Undergraduate Admission or the new graduate or law program.

- 1. Log into myNKU
- 2. Click on the Academics sub-tab

| Student | Self-Service | -         |
|---------|--------------|-----------|
| My Info | My Records   | Academics |

3. Click on Program Change/Declaration on the left-hand side

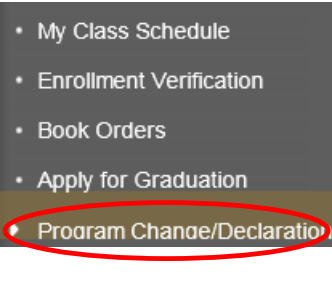

4. Click on Undergraduate Form

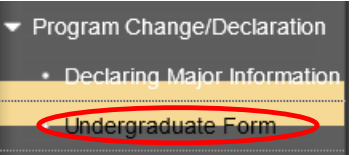

5. Click on Undergraduate Program Change/Declaration form Undergraduate Program Change/Declaration

Before you begin the process to change your major, please note the following:

- If your current program is non-degree you must change your status to degree seeking through the application for admission process.
- If you are undeclared you must successfully remediate your restrictions. For more information please contact your advisor in the Academic Advising Resource Center at (859) 572-6900.

#### Instructions for the Program Change/Declaration forms:

CURRENT STUDENTS must meet the change of major criteria as outlined at <a href="http://hkuonline.nku.edu/undergraduate/catalog.html">http://hkuonline.nku.edu/undergraduate/catalog.html</a>. Once the criteria are met, they may submit a request for a change of major online through myNKU.
 Complete the electronic Undergraduate Program Change/Declaration Form to submit your request through myNKU.

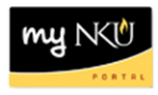

## 6. Click relevant Delete button

| Program |                              | Major                         |                     |     | Priority |   | ~   |
|---------|------------------------------|-------------------------------|---------------------|-----|----------|---|-----|
| BS-INF  | BS in College of Informatics | Business Informatics Major    | Undergraduate Major | MAJ | 1        | Ø | Î   |
| BS-BN   | BS in College of Business    | Accounting Major              | Undergraduate Major | MAJ | 1        | Ø | Î   |
| Minor   | Minors                       |                               |                     |     |          |   | nor |
| Program |                              | Minors                        |                     |     | Priority |   |     |
| BS-BN   | BS in College of Business    | Business Administration Minor | Undergraduate Minor | MIN | 1        | Ø | (宜) |

## 7. After deleting specialization(s), click Next

| Majo    | rs                              |                               |             |               |          |             |         |          | •            | Add Ma    | ajor |
|---------|---------------------------------|-------------------------------|-------------|---------------|----------|-------------|---------|----------|--------------|-----------|------|
| Program | rogram Major                    |                               |             | Priority      |          |             |         |          |              |           |      |
| BS-BN   | BS in College of Business       | Accounting Majo               | r           |               | Ur       | ndergraduat | e Major | MAJ      | 1            | Ø         | Î    |
| Mino    | rs                              |                               |             |               |          |             |         |          | •            | Add Mi    | nor  |
| Program | ı                               | Minors                        |             |               |          |             |         |          | Priority     |           |      |
| BS-BN   | BS in College of Business       | Business Admin                | istration N | /linor        | Ur       | ndergraduat | e Minor | MIN      | 1            | Ø         | Î    |
| Conc    | entrations                      |                               |             |               |          |             |         | C        | Add Cor      | ncentrat  | ion  |
| Program | 1                               | Concentration                 |             |               |          |             |         |          | Priority     |           |      |
| i The   | table does not contain any data | a                             |             |               |          |             |         |          |              |           |      |
| Certif  | ficate/Certifications           | 3                             |             |               |          |             |         | 🕒 Add Ce | ertificate/C | ertificat | ion  |
| Program | 1                               | Certificate/Certif            | ication     |               |          |             |         |          | Priority     |           |      |
| i The   | table does not contain any data | a                             |             |               |          |             |         |          |              |           |      |
| Previo  | pus Next Previously Sub         | omitted Requests              |             |               |          |             |         |          |              |           |      |
| Reviev  | v request                       |                               |             |               |          |             |         |          |              |           |      |
| Overvie | ew of Programs Before Cr        | nanges                        |             |               |          |             |         |          |              |           |      |
| Program |                                 |                               |             |               |          | Priority    |         |          |              |           |      |
| BS-INF  | BS in College of Informatics    | s Business Informatics Major  | MAJ         | Undergradua   | ite Majo | or 1        |         |          |              |           |      |
| BS-BN   | BS in College of Business       | Accounting Major              | MAJ         | Undergradua   | ite Majo | or 1        |         |          |              |           |      |
| BS-BN   | BS in College of Business       | Business Administration Mino  | r MIN       | Undergradua   | ite Minc | or 1        |         |          |              |           |      |
|         |                                 |                               |             |               |          |             |         |          |              |           |      |
| Overvie | ew of Requested Program         | Change                        |             |               |          |             |         |          |              |           |      |
| Program |                                 |                               |             |               |          | Priority    |         |          |              |           |      |
| BS-BN   | BS in College of Business       | Accounting Major              | Undergr     | raduate Major | MAJ      | 1           |         |          |              |           |      |
| BS-BN   | BS in College of Business       | Business Administration Minor | Undergr     | raduate Minor | MIN      | 1           |         |          |              |           |      |

**Note:** These screenshots are seen on the same screen. The first screenshot is on the left and the second screenshot with the deletions is on the right.

9. If edits are needed click Previous; if everything is accurate click Submit

📢 Previous 🛛 Submit 🕨

10. After the request is submitted, an informational message stating the submission was successful will be shown

Congratulations! You have successfully submitted a request to change your program of study. Additional information will be sent to your NKU email.

Previous Submit >

8.

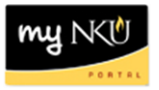

- 11. Student will receive an email stating the Program Change/Declaration workflow has started to delete a specialization(s).
- 12. To view previously submitted program change/declaration requests, click on Previously Submitted Requests

   Previously Submitted Requests
- 13. A dialogue box will reflect all requests that have been submitted by the student, or by a department chair or designated staff on behalf of the student

| Cł | Change Program Request for Advisor                 |               |                                        |  |         |               |                |  |  |  |  |
|----|----------------------------------------------------|---------------|----------------------------------------|--|---------|---------------|----------------|--|--|--|--|
| (  | Overview of Previously Submitted Workflow Requests |               |                                        |  |         |               |                |  |  |  |  |
|    | Creation Date                                      | Creation Time | Work item text                         |  | Status  | Creator       | Cancel Request |  |  |  |  |
|    | 08/15/2012                                         | 10:46:21      | Program Change/Declaration Request for |  | STARTED | USEHPCMTEST14 | Cancel         |  |  |  |  |
|    |                                                    |               |                                        |  |         |               |                |  |  |  |  |
|    |                                                    |               |                                        |  |         |               |                |  |  |  |  |
|    |                                                    |               |                                        |  |         |               |                |  |  |  |  |
|    |                                                    |               |                                        |  |         |               |                |  |  |  |  |
| •  |                                                    |               |                                        |  |         |               |                |  |  |  |  |
|    | OK                                                 |               |                                        |  |         |               |                |  |  |  |  |

14. To stop a Change of Major/Declaration workflow with a status of STARTED, click Cancel and then OK

| С | Change Program Request for Advisor                 |          |                                        |  |         |               |                |  |  |  |  |
|---|----------------------------------------------------|----------|----------------------------------------|--|---------|---------------|----------------|--|--|--|--|
|   | Overview of Previously Submitted Workflow Requests |          |                                        |  |         |               |                |  |  |  |  |
|   | Creation Date Creation Time Work item text S       |          |                                        |  |         | Creator       | Cancel Request |  |  |  |  |
|   | 08/15/2012                                         | 10:46:21 | Program Change/Declaration Request for |  | STARTED | USEHPCMTEST14 | Cancel         |  |  |  |  |
|   |                                                    |          |                                        |  |         |               |                |  |  |  |  |
|   |                                                    |          |                                        |  |         |               |                |  |  |  |  |
|   |                                                    |          |                                        |  |         |               |                |  |  |  |  |
|   |                                                    |          |                                        |  |         |               |                |  |  |  |  |
| • |                                                    |          |                                        |  |         |               |                |  |  |  |  |
|   |                                                    |          |                                        |  |         |               |                |  |  |  |  |

**Note:** If the status column states that a request is COMPLETED, the request has been completely processed and no Cancel link will appear; once a request is cancelled successfully, a status of CANCELLED will display.